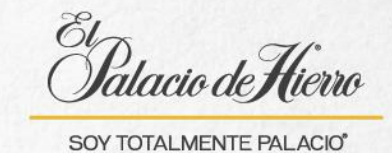

## ¿Cómo reimprimir un ticket de venta?

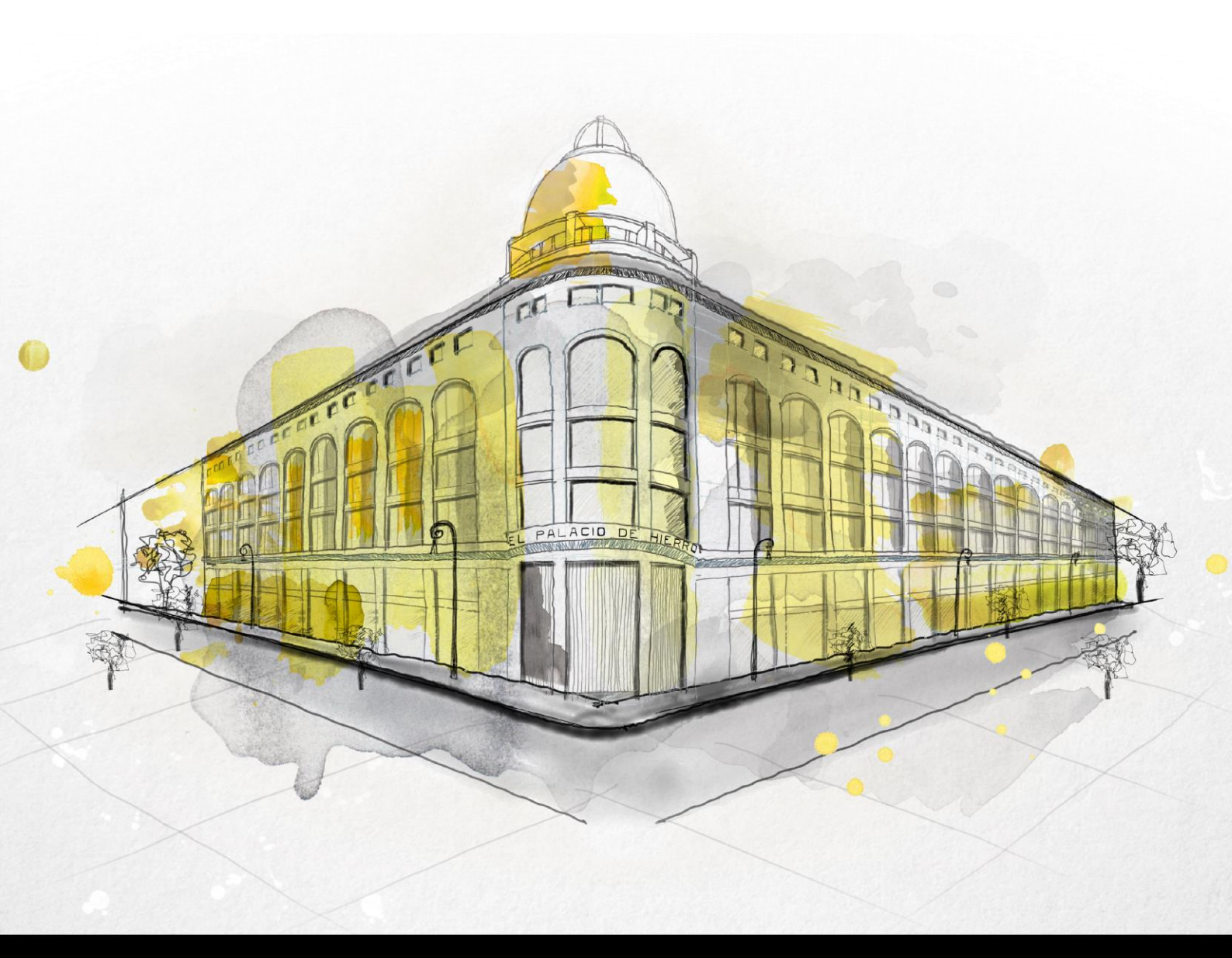

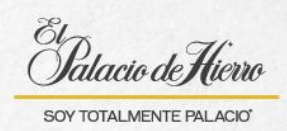

| Explicación                                         | Captura de pantalla                                                                                                    |
|-----------------------------------------------------|----------------------------------------------------------------------------------------------------|
| Para la reimpresión de<br>tickets.                  | De usarie   De usarie   De usarie   T   0                                                                                                    |
| (1) Da clic en <b>Opciones</b><br><b>de Venta</b> . | OPCIONES DE<br>Venta       CANOELAR<br>TRANSACCIÓN       DEVOLUCIÓN       OPCIONES<br>TRANSACCIÓN       CLR         OPCIONES DE<br>VENTA       CANOELAR<br>TRANSACCIÓN       DEVOLUCIÓN       OPCIONES<br>SUSPENDER/<br>TRANSACCIÓN       TOTAL       50.00                                                                                                    |
| (2) Selecciona <b>Tickets.</b>                      | Bit and Nome       Image: Construction       Image: Construction       Nomes de Transacción: 335       Feca y Hera: 340020, 172216       Image: Construction       Image: Construction       Image: Constr |

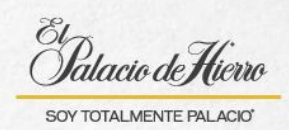

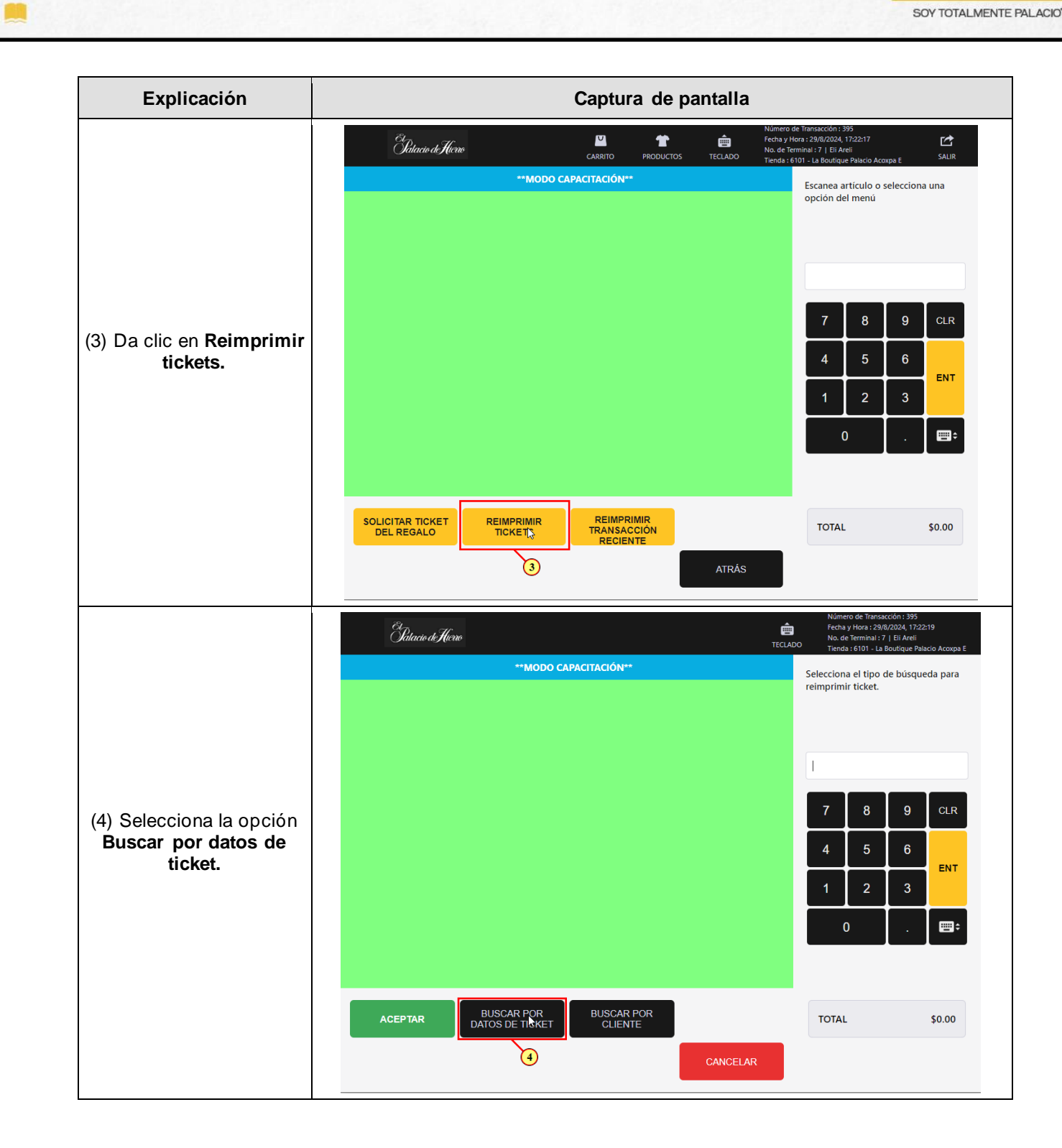

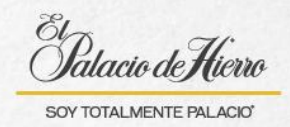

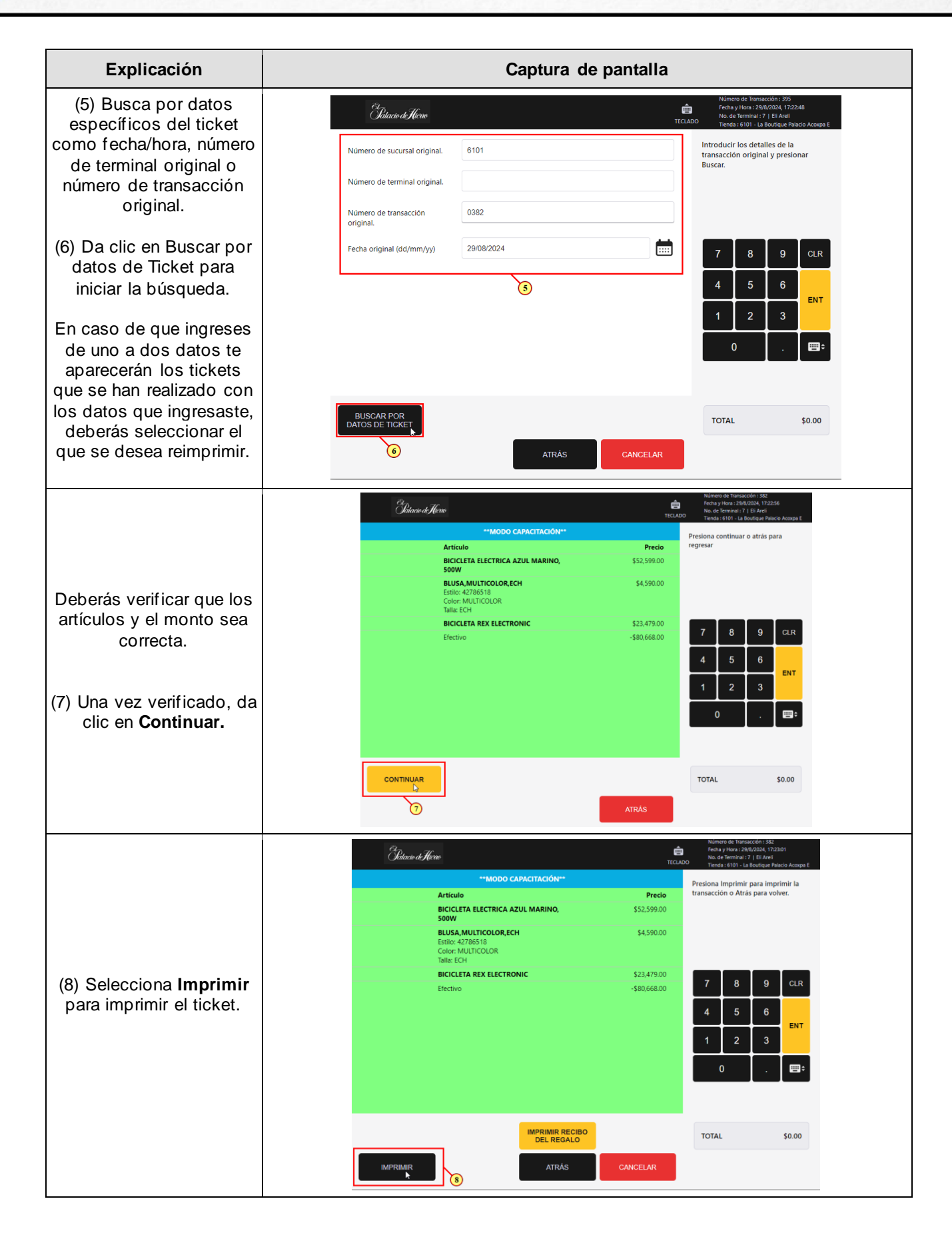